## 连云港师范高等专科学校 离校登记操作手册

微信关注"连云港师范高等
点击"移动学工":
专科学校"公众号,点击"连
师WE+":

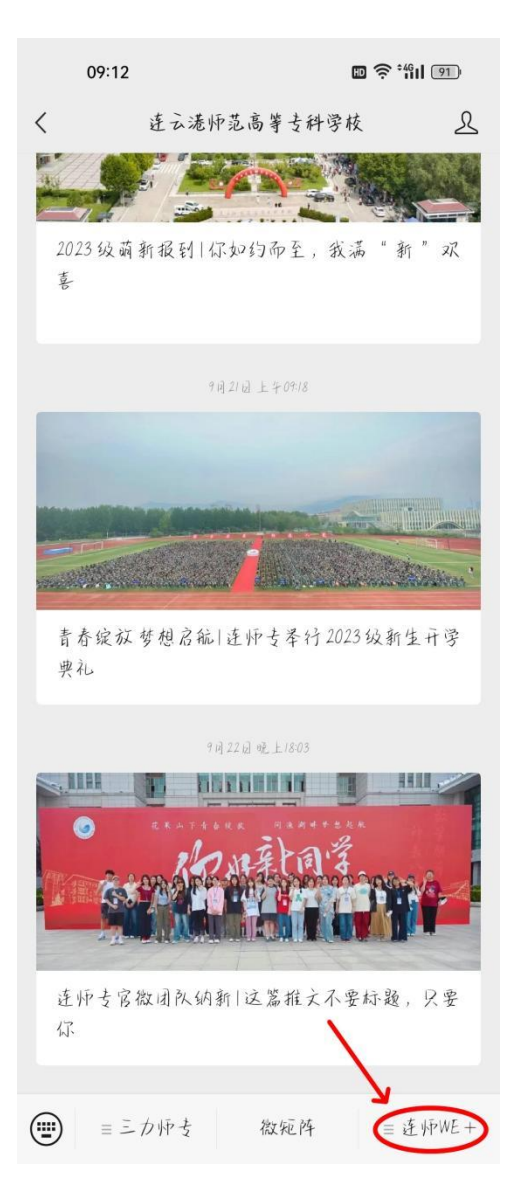

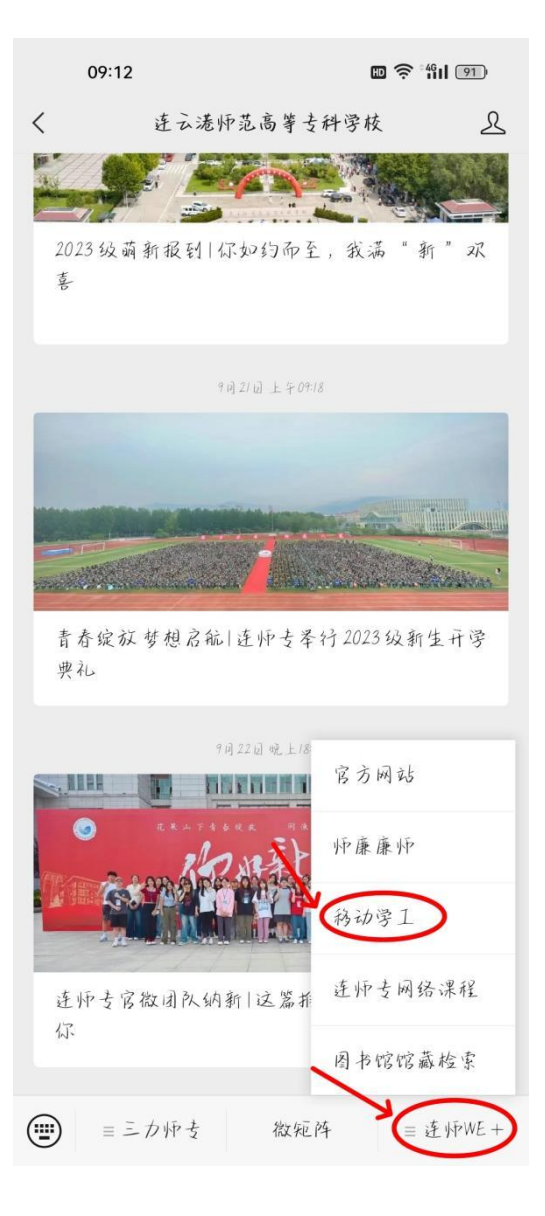

3. 进入移动学工系统主页后,点 4. 点击登记:

击"假期或实习离校":

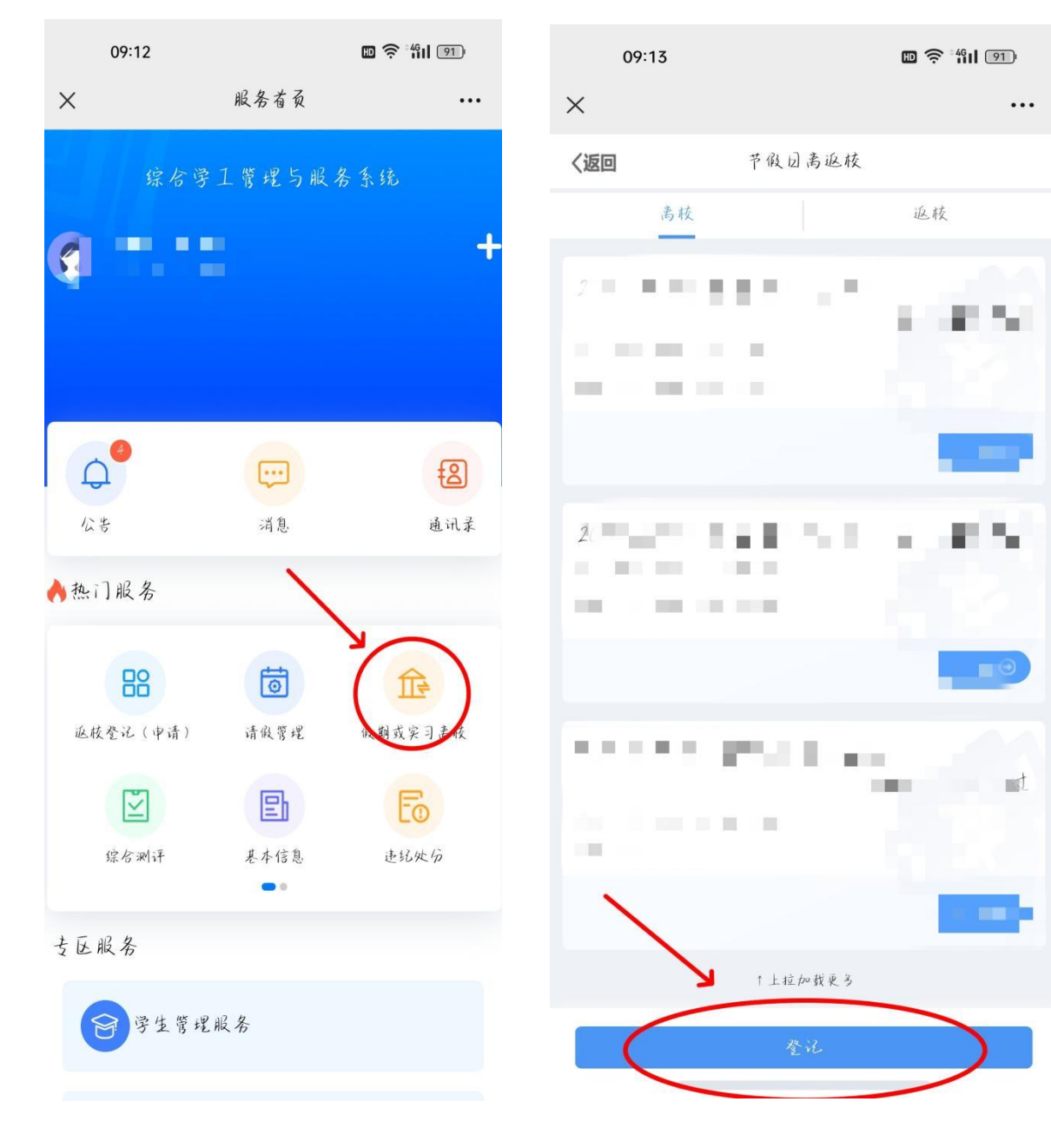

- 5. 进入登记信息页面如实填 6. 填写完成后,点击保存: 写相关信息,节假日类型选 择"2023-2024学年第一学 期中秋国庆离校":

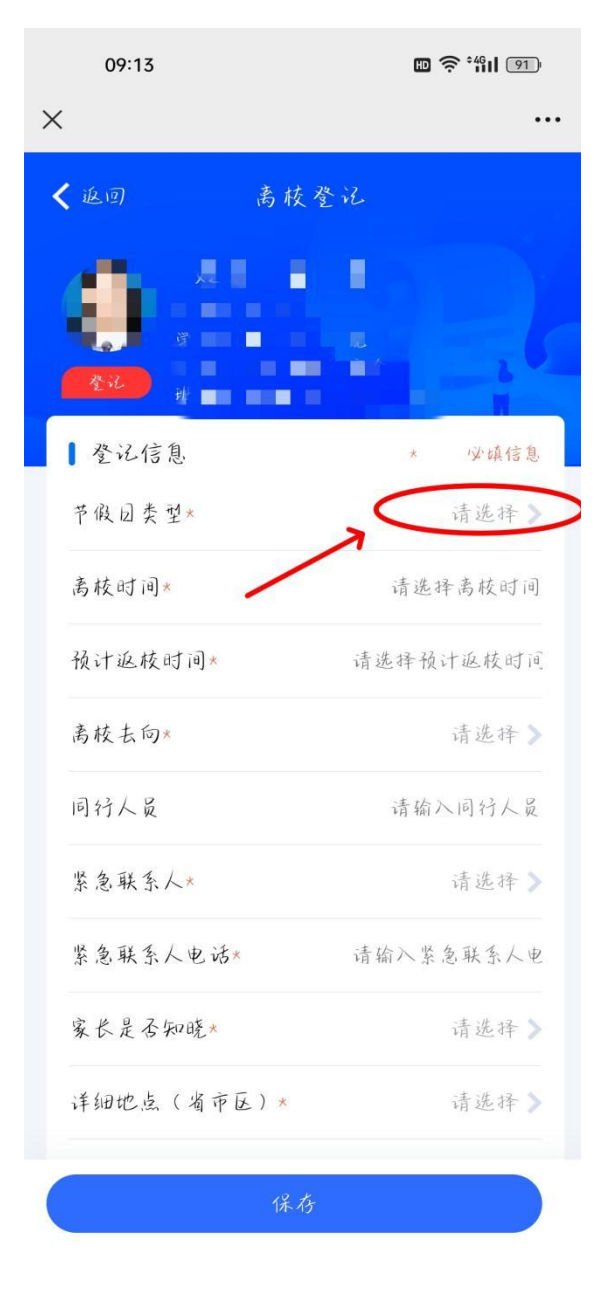

| 09:17              |                       |
|--------------------|-----------------------|
| ×                  |                       |
| < 返回               | 离枝登记                  |
|                    |                       |
| ▲登记信息              | * 必填信息                |
| 节假回类型 2023<br>* 离相 | 3-2024学年第1学期中秋国庆<br>定 |
| 离枝时间*              | 2023-09-26 00:00:00   |
| 预计返校时间*            | 2023-10-06 00:00:00   |
| 离枝去向*              | 回家                    |
| 同行人员               | 10 C 10 C             |
| 紧急联系人*             |                       |
| 紧急联系人电话            | *                     |
| 家长是否知晓*            | -7                    |
| 详细地点(省市            | E)*                   |
| ; 羊 幻开 th. til *   | ۷<br>۷                |
| $\subset$          | 保存                    |

| 7. | 核实信息无误后, | 点击提交: |
|----|----------|-------|
|    |          |       |

| 09:20      | D 🛜 4411 899        |
|------------|---------------------|
| ×          |                     |
| 校          | ·                   |
| 节假团类型名称    | 2023-2024学年第1学:     |
| 离校时间*      | 2023-09-29 00:00:00 |
| 预计返枝时间*    | 2023-10-06 00:00:00 |
| 离枝去向*      | 回家》                 |
| 同行人员       | 请输入同行人员             |
| 紧急联系人*     | 兄、弟、姐、妹 >           |
| 紧急联系人电话*   | - Alter             |
| 学年         | 2023-2024学年         |
| 家长是否知晓*    | 是 🔪                 |
| 详细地点(省市区)* |                     |
| 详细地址*      |                     |

提交

取消申请

 7. 弹出页面显示提交成功,点 击确定即登记完毕:

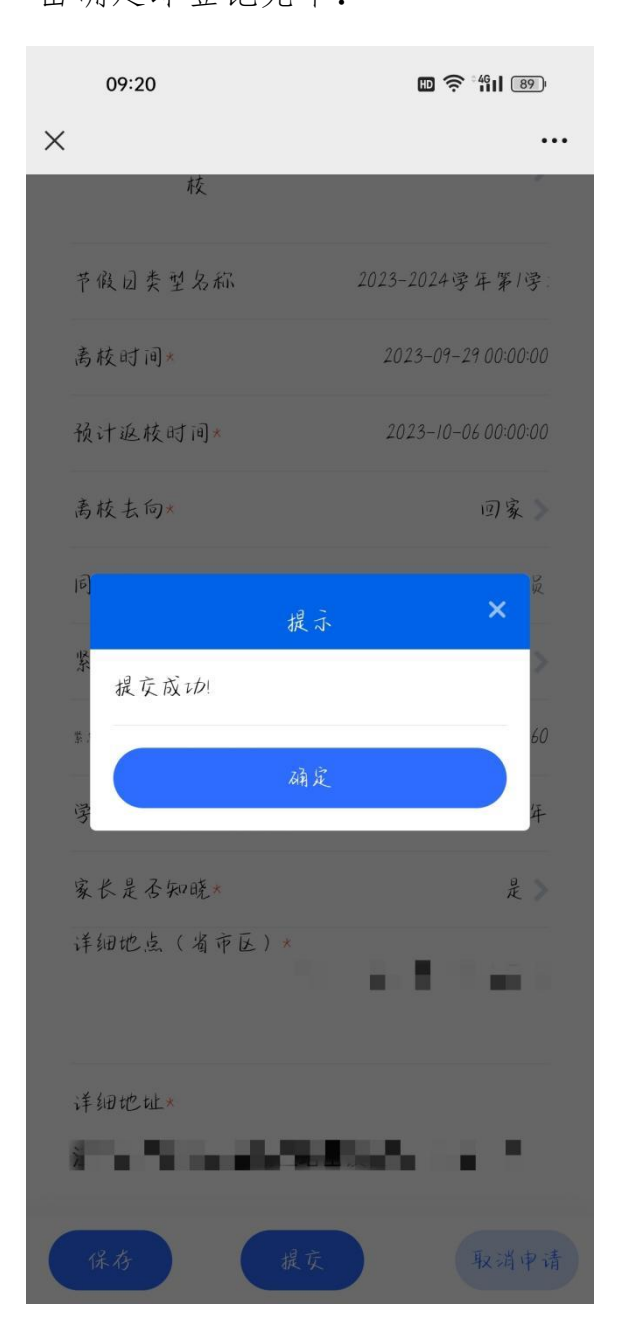

 如需修改登记信息,可点击 撤回,重新填报。